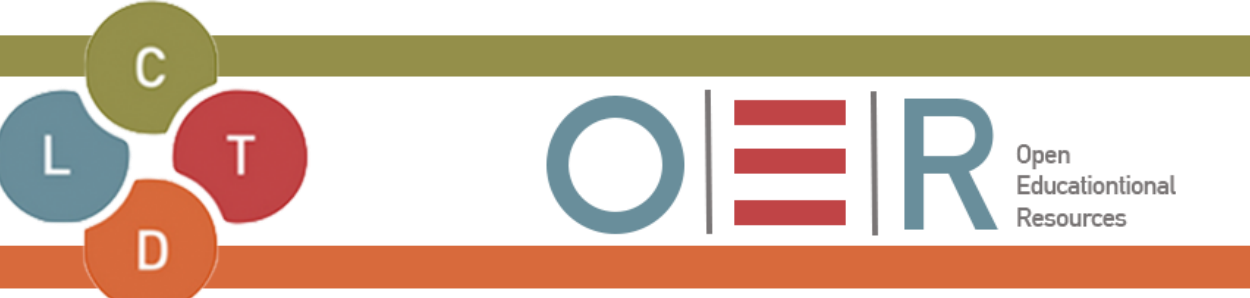

# **CHAT GPT 3.5: An Introduction**

Introduction Login to ChatGPT Option 1: Use ChatGPT without an account Option 2: Use Chat GPT with an account ChatGPT Dashboard

## Introduction

ChatGPT, GPT stands for **Generative Pre-trained Transformer and it was developed by OpenAI**. Which Microsoft has a big stake in.

This is an advanced artificial intelligence (AI) chatbot designed to engage in natural language conversations. Leveraging sophisticated natural language processing (NLP) algorithms, ChatGPT produces dialogue that closely mimics human interaction. While addressing inquiries, this sophisticated language model aids in generating a diverse range of academic materials, including lectures, course content, research articles, social media announcements, programming examples, and correspondence with students. Leveraging ChatGPT's comprehensive capabilities, we may also harness its potential to enrich the learning experience for our students and streamline our instructional processes.

### Login to ChatGPT

Go to your browser and type in: **chat.openai.com**. you will be directed to GPT's homepage:

|                                                                             | ChatGPT 3.5 ~                                              |                                                                                        |  |
|-----------------------------------------------------------------------------|------------------------------------------------------------|----------------------------------------------------------------------------------------|--|
|                                                                             |                                                            |                                                                                        |  |
|                                                                             |                                                            |                                                                                        |  |
|                                                                             |                                                            | \$                                                                                     |  |
|                                                                             | How can I help you today?                                  |                                                                                        |  |
|                                                                             |                                                            |                                                                                        |  |
| Sign up or log in                                                           | <b>Come up with concepts</b> for a retro-style arcade game | Brainstorm content ideas<br>for my new podcast on urban design                         |  |
| Save your chat history, share<br>chats, and personalize your<br>experience. | Write a thank-you note<br>to a guest speaker for my class  | Compare design principles<br>for mobile apps and desktop software                      |  |
| Sign up                                                                     | Message ChatGPT                                            | 6                                                                                      |  |
| Log in                                                                      | ChatGPT can make mistakes. Cons                            | ider checking important information. Read our <u>Terms</u> and <u>Privacy Policy</u> . |  |

There are two ways of accessing GPT 3.5:

Option 1: Use GPT without an account

Use GPT without creating an account. However using this option will not store your conversations.

| 6 New chat                                                            | ChatGPT 3.5 ~             |                                                     |                                                         |                             |
|-----------------------------------------------------------------------|---------------------------|-----------------------------------------------------|---------------------------------------------------------|-----------------------------|
|                                                                       |                           |                                                     |                                                         |                             |
|                                                                       |                           |                                                     |                                                         |                             |
|                                                                       |                           |                                                     |                                                         |                             |
|                                                                       |                           |                                                     | \$                                                      |                             |
|                                                                       | How can I help you today? |                                                     |                                                         |                             |
|                                                                       |                           |                                                     |                                                         |                             |
|                                                                       |                           | Creative business card                              | Explain this code:                                      | Type in your question here  |
| Sign up or log in                                                     |                           | that really stands out                              | "cat config.yaml   awk NF"                              | without creating an account |
| Save your chat history, share chats, and personalize your experience. |                           | Plan a trip<br>to see the northern lights in Norway | Brainstorm names<br>for an orage cat we're adoptin      | ng from the shelter         |
| Sign up                                                               |                           | When was Nelson Mandela born?                       |                                                         | ð C                         |
| Log in                                                                |                           | ChatGPT can make mistakes. Consider ch              | ecking important information. Read our <u>Terms</u> and | Privacy Policy.             |

#### GPT's response:

| ChatGPT 3.5 ~ |                                                                                                    |
|---------------|----------------------------------------------------------------------------------------------------|
|               | Pou<br>When was Nelson Mandel born?                                                                                                    |
|               | <ul> <li>ChatGPT</li> <li>Nelson Mandela was born on July 18, 1918.</li> </ul>                                                                                                    |
|               |                                                                                                    |
| I             |                                                                                                    |
|               |                                                                                                    |
|               | By sending a message, you agree to our <b>Terms</b> . Read our <b>Privacy Policy</b> . Don't share sensitive info.<br>Chats may be reviewed and used to train our models. Learn about your choices. |
|               | Message ChatGPT                                                                                                    |

To prevent GPT from using your information to train the model, follow these steps: Click on Question mark bottom left corner>Settings>Disable

| ගී New chat ළ                                                         | ChatGPT 3.5 ~                                          |                                                                          |                                                |
|-----------------------------------------------------------------------|--------------------------------------------------------|--------------------------------------------------------------------------|------------------------------------------------|
|                                                                       | Hov                                                    | ගි<br>w can I help you today?                                            |                                                |
| Sign up or log in                                                     | Write a short story<br>tailored to your favorite genre | Suggest fun activities<br>for a family of 4 to do indoors on a rainy day | 년 Help & FAQ<br>년 Release notes                |
| Save your chat history, share chats, and personalize your experience. | Write a thank-you note<br>to my interviewer            | Retell a myth<br>with a modern twist                                     | Policies<br>Exercises<br>Exercises<br>Bortcuts |
| Sign up<br>Log in                                                     | Message ChatGPT<br>ChatGPT can make mistakes. Consi    | der checking important information. Read our Terms and Privacy Policy_   | Settings     ?                                 |
|                                                                       |                                                        | 1                                                                        | Click on<br>Question mark                      |

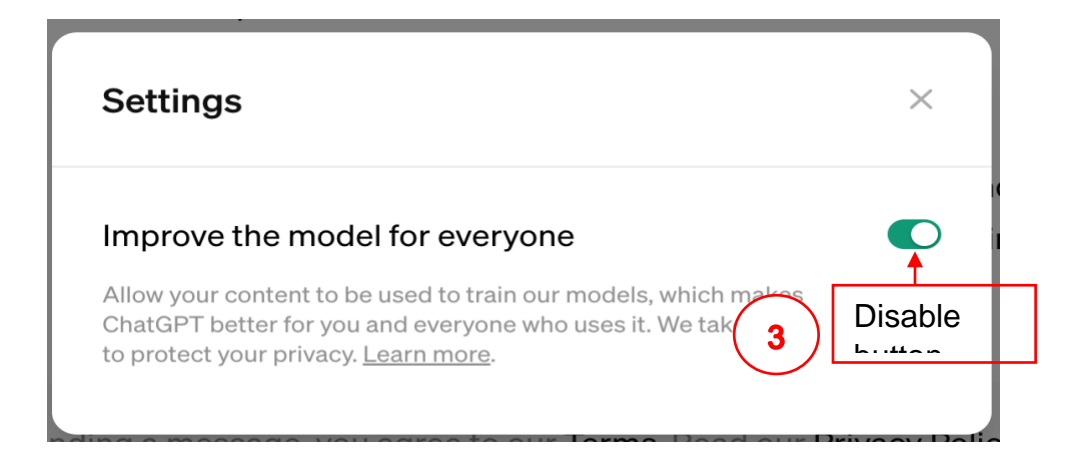

## Option 2: Use GPT with an account:

#### By creating an account, you are able to save your conversations

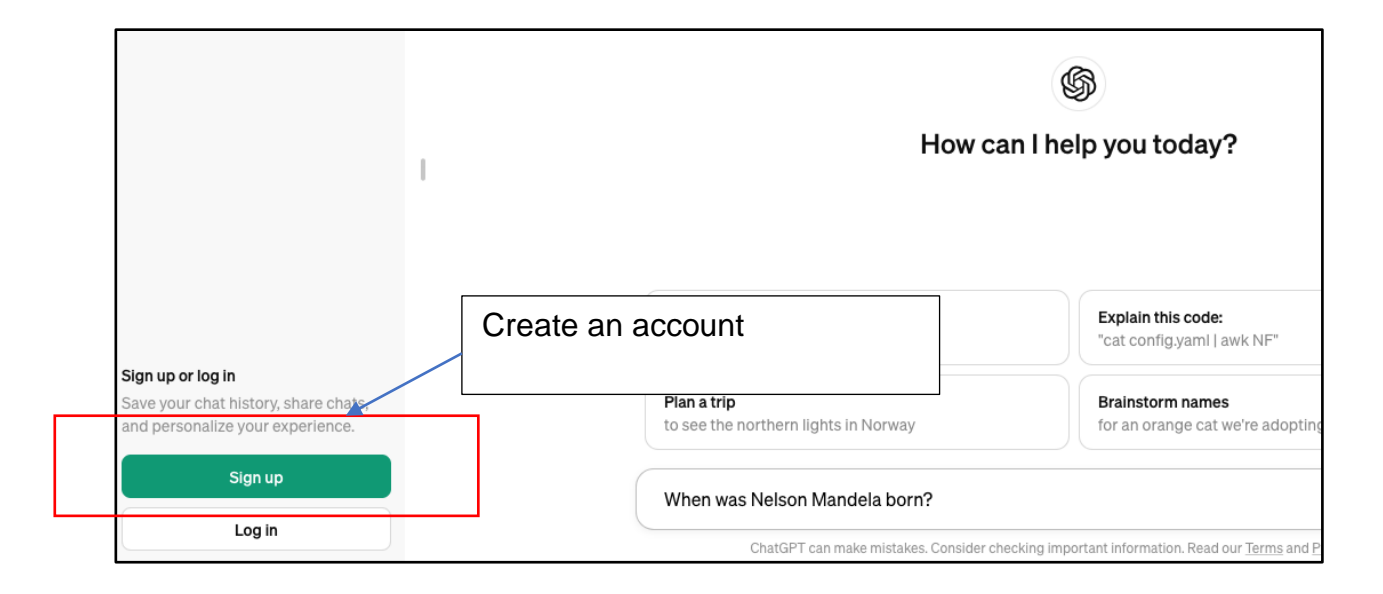

| Enter your password          shane pachagadu@wits.ac.za       Edit         Password       @         Forgot password?       @         Doort have an account? Sion us                                |
|----------------------------------------------------------------------------------------------------|
| shane.pachagadu@wits.ac.za Edit Password  Forgot password?  Continue  Dearthere an account? Sion up  R  Continue with Microsoft Account  C Continue with Microsoft Account  C Continue with Google |
| Password  Forgot password?  Continue  Don't have an account? Sion uo  OR  Continue with Microsoft Account  G Continue with Google                                                                  |
| Forgot password?  Continue  Deat have an account? Sion up  R  Continue with Microsoft Account  G Continue with Google                                                                              |
| Continue Don't have an account? Sign up or or Continue with Microsoft Account G Continue with Google                                                                                               |
| OR<br>Continue with Microsoft Account<br>G Continue with Google                                                                                                    |
| OR<br>Continue with Microsoft Account<br>G Continue with Google                                                                                                    |
| Continue with Microsoft Account G Continue with Google                                                                                                    |
| G Continue with Google                                                                                                    |
|                                                                                                    |
| Continue with Apple                                                                                                    |

### ChatGPT Dashboard

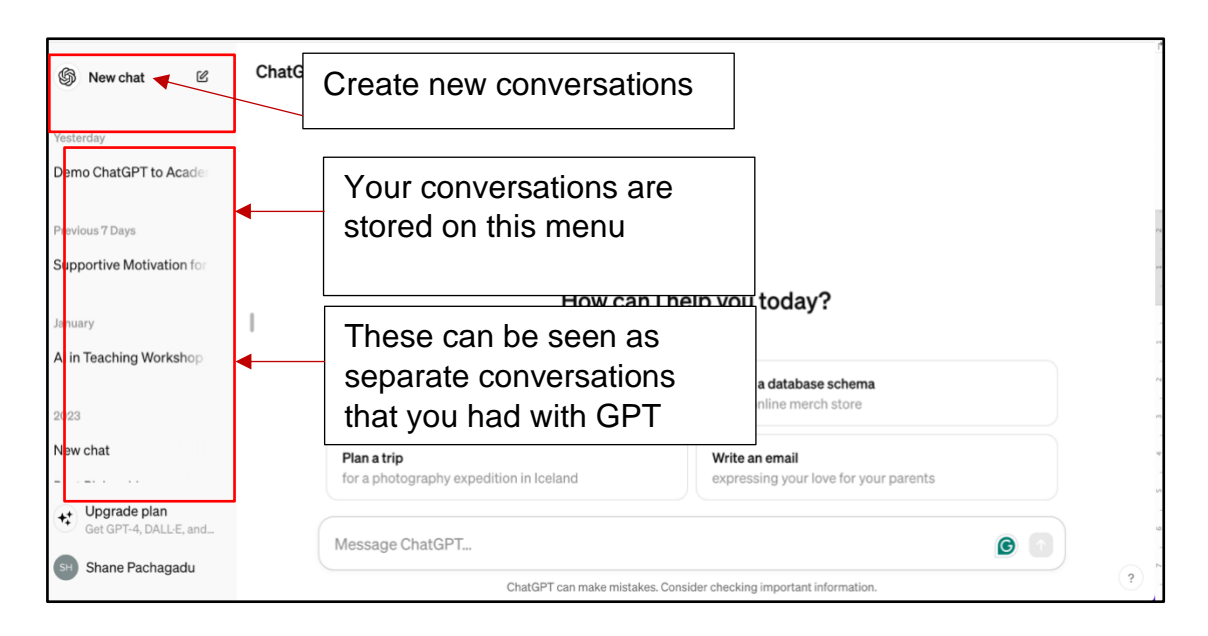

Disable GPT from using your conversations to train the model.

## Click on your Name> Settings

| 2023                    |                                                   |
|-------------------------|---------------------------------------------------|
| shane.pachagadu@wits.ac | Plan a 'mental health day'                        |
| Customize ChatGPT       | to help me relax                                  |
| Settings                | Plot my perfect movie<br>based on genres I admire |
| 〔→ Log out              |                                                   |
| SH Shane Pachagadu      | Message ChatGPT                                   |
|                         | Cł                                                |

Click on Data contribution>Turnoff green button

| Settings                                                                                                    |                                                                                                    | ×                                       |
|----------------------------------------------------------------------------------------------------|----------------------------------------------------------------------------------------------------|-----------------------------------------|
| <ul><li>Image: General</li><li>Image: General</li><li>Image: Genera</li></ul> | Chat history & training<br>ew chats on this browser to your his<br>hem to be used to improve our mod | 4 Construction                          |
| Security                                                                                                    | This setting does not sync across browser<br>Learn more<br>Shared links                              | nin 30 days.<br>s or devices.<br>Manage |
|                                                                                                    | Export data                                                                                          | Export                                  |
|                                                                                                    | Delete account                                                                                       | Delete                                  |

You are able to Copy the answer provided> Regenerate the answer> or indicate that the answer provided in wrong

| 0.100414900104401010                                     | i o o u o o o o o u o o o o o o o o o o                                                                             | poolationol                    |
|----------------------------------------------------------|----------------------------------------------------------------------------------------------------|--------------------------------|
| 5. "Emotional Intelligence                               | e: Why It Can Matter More Than IQ" by Daniel Golema                                                                 | <b>in</b> - Goleman            |
| explores the concept of                                  | femotional intelligence (EQ) and its significance in pe                                                             | rsonal and                     |
| professional success. U                                  | Inderstanding and developing EQ can lead to better s                                                                | elf-awareness,                 |
| relationship manageme                                    | ent, and overall well-being.                                                                                        |                                |
| These books cover a range<br>vulnerability and emotional | of topics relevant to self-development, from habits a<br>l intelligence. Each offers valuable insights and praction | nd mindset to<br>cal tools for |
| Message ChatGPT                                          | You can copy the answer,<br>regenerate the answer or indicate<br>that it's the wrong answer                         |                                |
| Mossage offactor 1                                       |                                                                                                    |                                |

How to cite this resource:

Pachagadu, S. 2024. ChatGPT 3.5: An Introduction. University of the Witwatersrand.

Contact: Shane Pachagadu, shane.pachagadu@wits.ac.za

Tags:

ChatGPT login, ChatGPT An Introduction

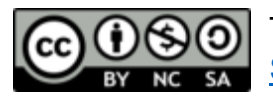

This resource is licenced under a CC <u>Attribution Non-Commercial</u> <u>ShareAlike licence</u>